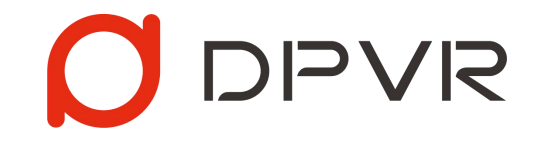

# DPVR一体播控解决方案

简介与使用说明 v3.1.0

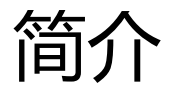

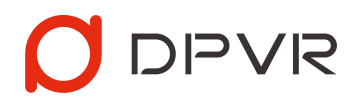

• 通过无线局域网通讯, PC RCS可对VR一体机RCC进行统一的设备管理与内容播控。广泛应用于多人VR学习, 多人VR培训等场景。

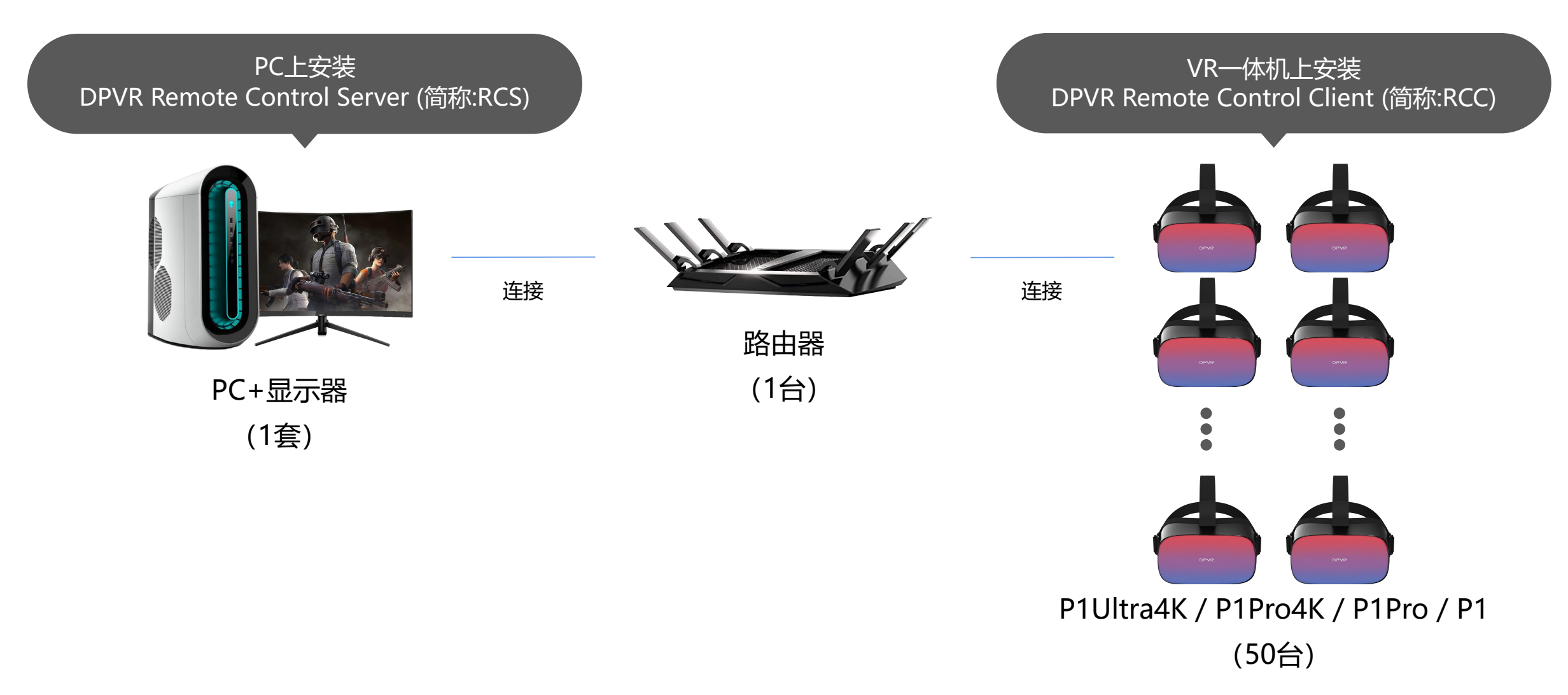

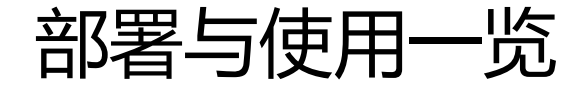

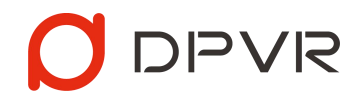

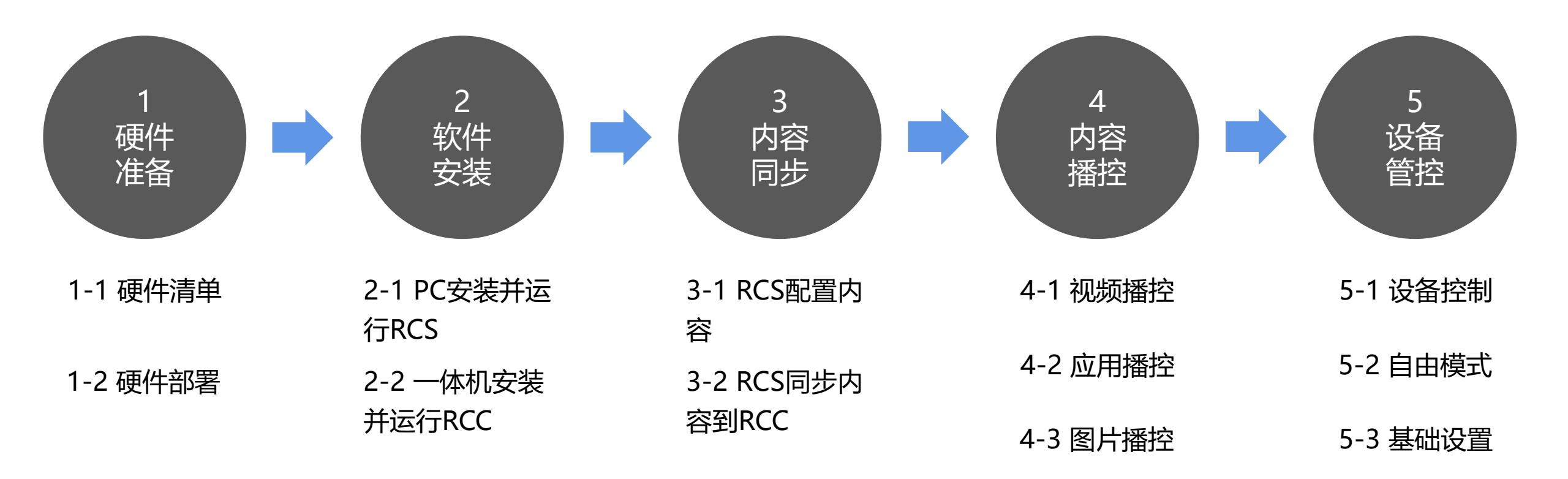

# 1-1 硬件清单 1-1-1 详见如下表格

| VR设备           | 支持型号        | 数量      | PC 套装       | 推荐配置                                                                                                    | 数量 |  |  |
|----------------|-------------|---------|-------------|----------------------------------------------------------------------------------------------------|----|--|--|
| DPVR<br>VR —体机 | P1 Ultra 4K |         | 显示器         | -                                                                                                    | 1  |  |  |
|                | P1Pro 4K    | 小工体工50公 |             | 处理器: 酷睿i5 6代或以上                                                                                            |    |  |  |
|                | P1Pro       | 少丁寺丁20日 | <u>→</u> +⊓ | 」単1940日     >       -        处理器: 酷睿i5 6代或以上        显卡: 独立显卡        内存: 8GB或以上        操作系统: Windows 10 64位 |    |  |  |
|                | P1          |         | 土力し         | 内存: 8GB或以上                                                                                                 |    |  |  |
|                | 1           | ·]      |             | 操作系统: Windows 10 64位                                                                                       |    |  |  |

| 其它设备     | 推荐配置                 | 数量 |
|----------|----------------------|----|
| 5G企业级路由器 | NETGEAR R8000P 同等或以上 | 1  |
| 网线       | CAT6类网线              | 1  |

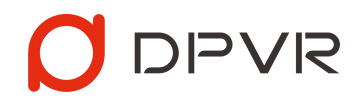

## 1-2 硬件部署

- 1-2-1 PC 连接 企业路由器
  - 有线方式连接:使用CAT6类网线连接企业路由器
  - 无线方式连接: 连接企业路由器的5G频段网络

#### 1-2-2 VR一体机 连接 企业路由器

• 开机,进入WIFI设置,连接企业路由器的5G频段网络

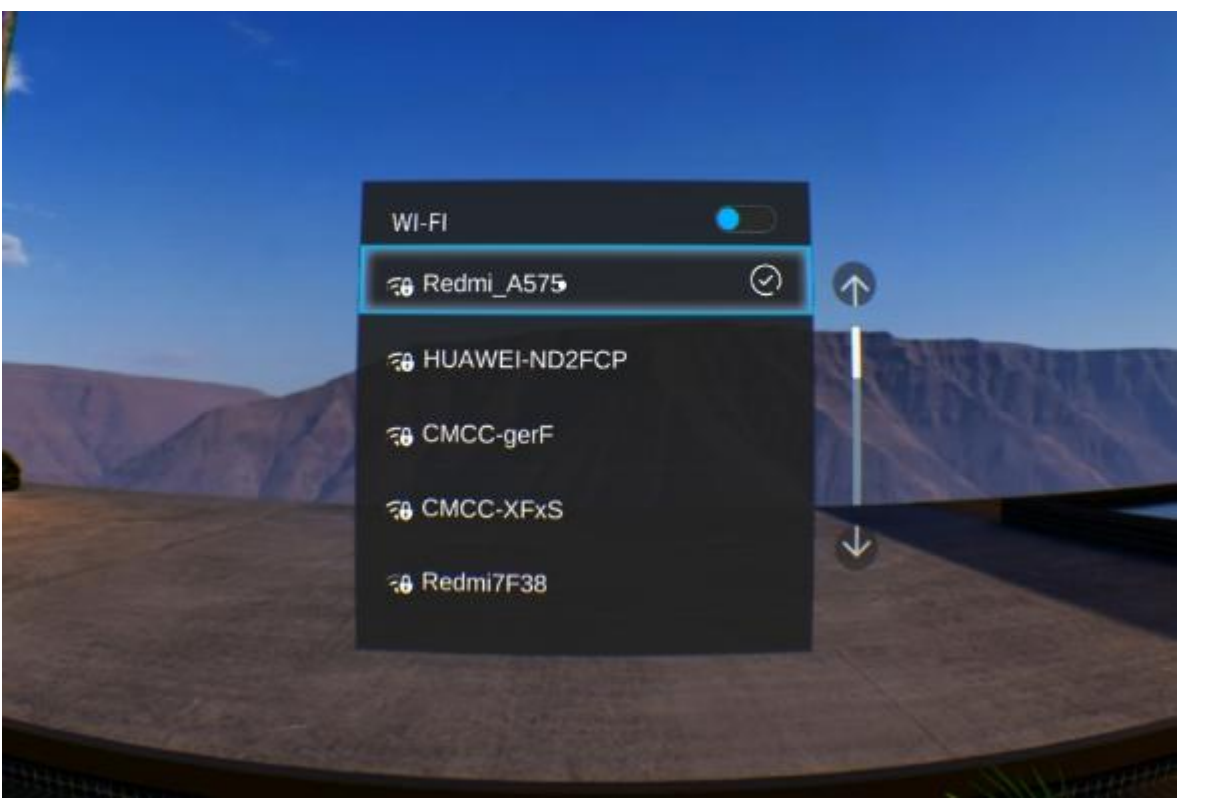

# 2-1 PC安装并运行RCS

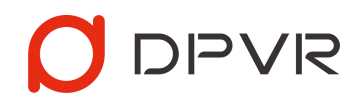

#### 2-1-1 解压缩 DPVR RCS-3.1.0.zip, 点击DPVR RCS.exe直接运行

• 确保DPVR RCS-3.1.0.zip解压后的路径中无中文字符

| DPVR RCS_Data MonoBleedingEdge DDVR RCS | つ 设备 内容          |            |       |      |    | (i) - x |
|-----------------------------------------|------------------|------------|-------|------|----|---------|
| NativeLog.txt                           | 请将所有一体机连接至同一无线局域 | 网,并启动RCC应用 |       |      |    |         |
| UnityPlayer.dll                         | ▶ 日连接: 0         | 根式         | 60% > | > RE | 关机 | >       |
|                                         |                  |            |       |      |    |         |

# 2-2 一体机安装并运行RCC

2-2-1 解压缩 DPVR RCC-3.1.0.zip,把DPVR RCC-3.1.0.apk导入一体机根目录,使用系统自带的文件浏览器进行安装

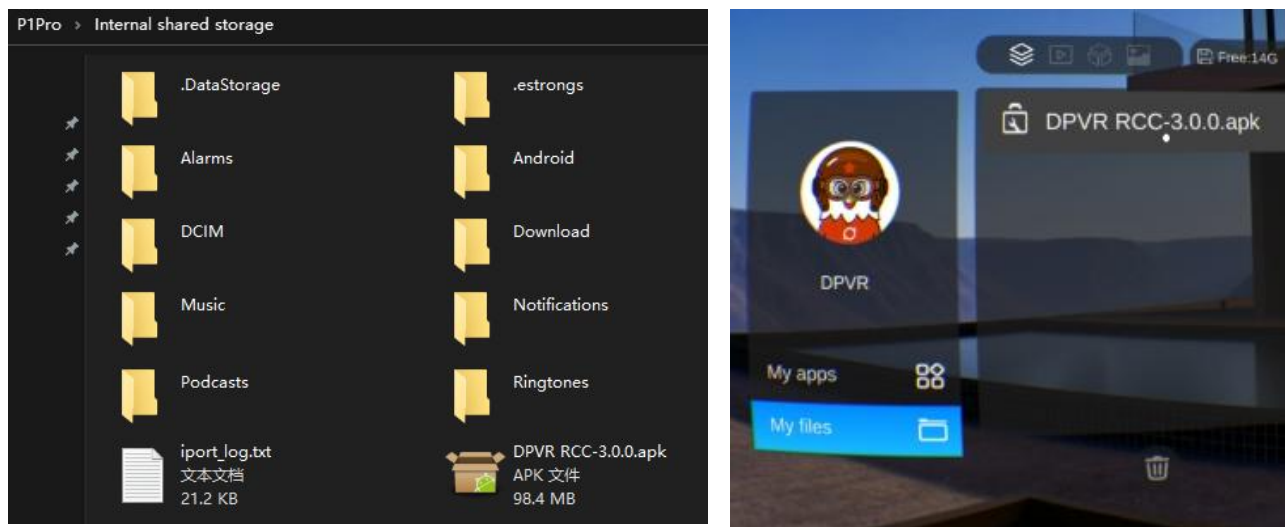

#### 2-2-2 应用列表中点击RCC icon直接运行,若RCS已开启将自动连接

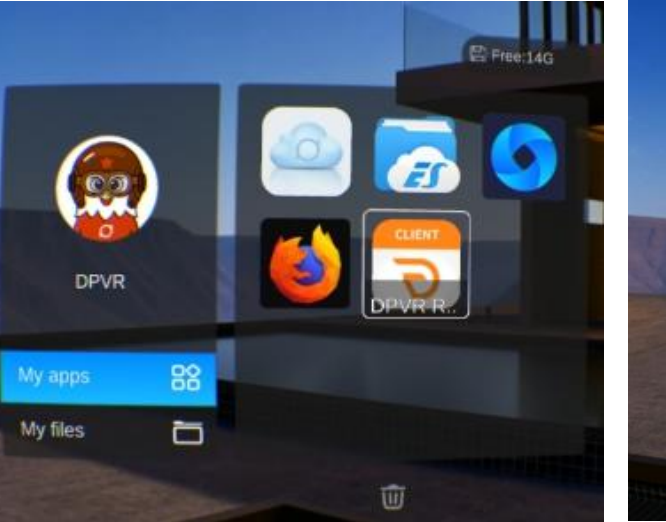

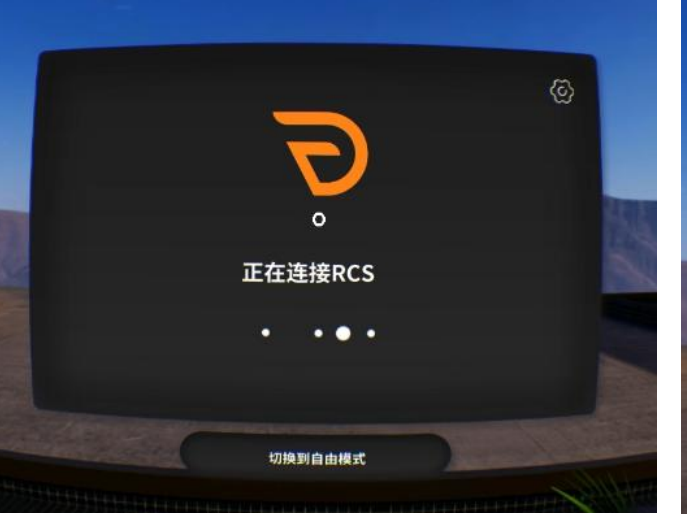

#### RCS与RCC连接注意事项:

- PC若启动防火墙请关闭,否则会导致通讯失败
- 路由器请使用5G频段,并开启DHCP功能

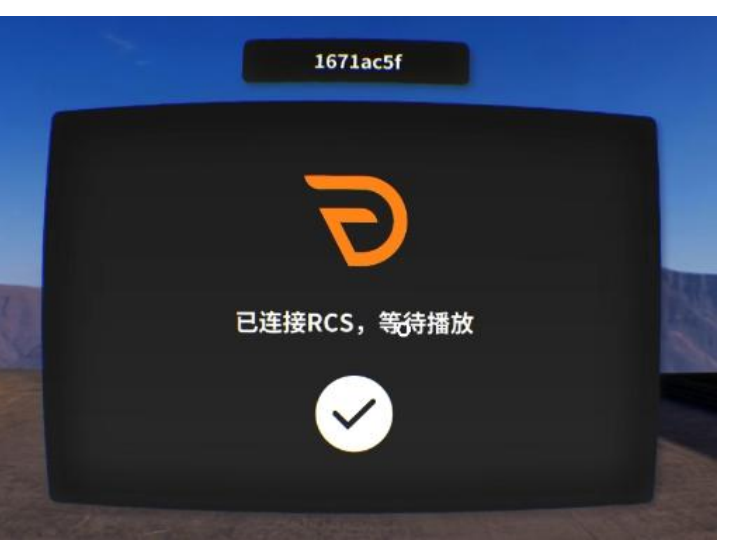

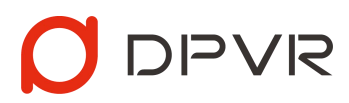

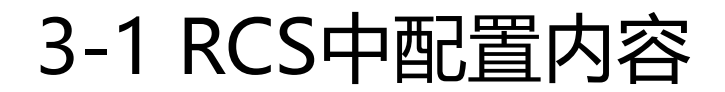

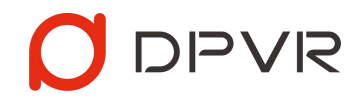

#### 3-1-1 点击 内容 标签, 然后点击 添加 按钮, 可选择添加 视频/应用/图片/文件夹

| う 设备 内容    | i - × 你需要添加什么 |  |
|------------|---------------|--|
| 请添加需要播放的内容 |               |  |
|            | 源加 +          |  |
|            | 应用            |  |
|            | 图片            |  |
|            | 文件夹           |  |
|            |               |  |
|            |               |  |
|            |               |  |
|            | 取消            |  |

#### 3-1-2 视频编辑

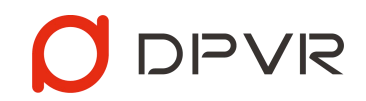

- 无视频封面图可不导入,非加密视频无需导入加密文件
- 鼠标右键已添加的视频,可再次编辑或删除

| A3840.82 |     |
|----------|-----|
| 必填       | )   |
| 选择播放模式   |     |
| 必填       | >   |
| 导入本地视频文件 |     |
| 虚垣       | +   |
| 导入视频封面图  |     |
| 非必填      | +   |
| 导入加密文件   |     |
| 非必填      | + ) |
|          |     |

| 观频标题                                 |    |     |
|--------------------------------------|----|-----|
| VR视频                                 |    | 6   |
| 选择播放模式                               |    |     |
| 180 LR                               | >) |     |
| 导入本地视频文件                             |    |     |
| C:\Users\Hyde\Desktop\vr\Rosetup.mp4 | +  |     |
| 导入视频封面图                              |    | Ð   |
| 非必填                                  | +  | 🌻 部 |
| 导入加密文件                               |    |     |
| 非必填                                  | +  |     |
| 非必項                                  | +  |     |
| 返回                                   |    |     |

| こ 设备 内容         |
|-----------------|
| 部分内容已改变,请尽快进行同步 |
| ▶ 根目录           |
|                 |
| VR舞蹈            |
| う 设备 内容         |

| う 设备 内容        |     |  |
|----------------|-----|--|
| 🥥 部分内容已改变,请尽快进 | 行同步 |  |
| ▶ 根目录          |     |  |
|                |     |  |
| Ū              |     |  |
| VR舞蹈           |     |  |

3-1-3 应用编辑

- 无应用封面图可不导入
- 鼠标右键已添加的应用,可再次编辑或删除

| 编辑你的应用   | 编辑你的应用                                 | う 设备 内容                                                                                     |
|----------|----------------------------------------|---------------------------------------------------------------------------------------------|
| 는 메는 팬   |                                        | 3 部分内容已改变,请尽快进行同步                                                                           |
| 应用标题     | 应用标题                                   |                                                                                             |
| 必填       | HOSVR                                  | ▶ 根目录                                                                                       |
| 导入本地应用文件 | 导入本地应用文件                               |                                                                                             |
| 《城 +     | C:\Users\Hyde\Desktop\DP_HR_1207.apk + |                                                                                             |
| 导入应用封面图  | 导入应用封面图                                | HOSVR                                                                                       |
| (非必填 + ) | (非必填 +)                                |                                                                                             |
|          |                                        | こ 没备 内容                                                                                     |
|          |                                        | ② 部分内容已改变,请尽快进行同步                                                                           |
|          |                                        | ▶ 秋目录                                                                                       |
| 返回保存     | 返回    保存                               | I<br>I<br>I<br>I<br>I<br>I<br>I<br>I<br>I<br>I<br>I<br>I<br>I<br>I<br>I<br>I<br>I<br>I<br>I |

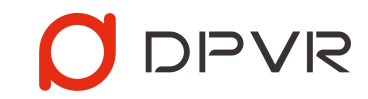

3-1-4 图片编辑

- 无图片封面图可不导入
- 鼠标右键已添加的图片,可再次编辑或删除

| 编辑你的图片   | 编辑你的图片                       | ◎ 部分由交正改变 法反体进行反告   |
|----------|------------------------------|---------------------|
| 图片标题     | 图片标题                         |                     |
| 必填       | UI 360                       | ▶ 秋目录               |
| 选择播放模式   | 选择播放模式                       |                     |
| 必填       | 360                          | >                   |
| 导入本地图片文件 | 导入本地图片文件                     | UI 360              |
| 必填       | C:\Users\Hyde\Desktop\vr\bla | nkfield.png +       |
| 导入图片封面图  | 导入图片封面图                      | つ 设备 内容             |
| 非必填      | + 非必填                        | + 🔮 部分内容已改变,请尽快进行同步 |
|          |                              | ▶ 根目录               |
|          |                              |                     |
|          |                              |                     |
| 返回 Save  | 取消                           | Save                |
|          |                              |                     |

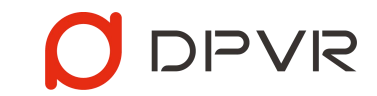

# 3-2 RCS同步内容到RCC

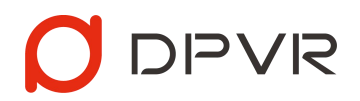

#### 3-2-1 点击 设备 标签, 然后点击 同步 按钮, 可把RCS中配置的内容同步到RCC中

• 同步过程中无法进行其它操作,并请保持RCS和RCC始终连接

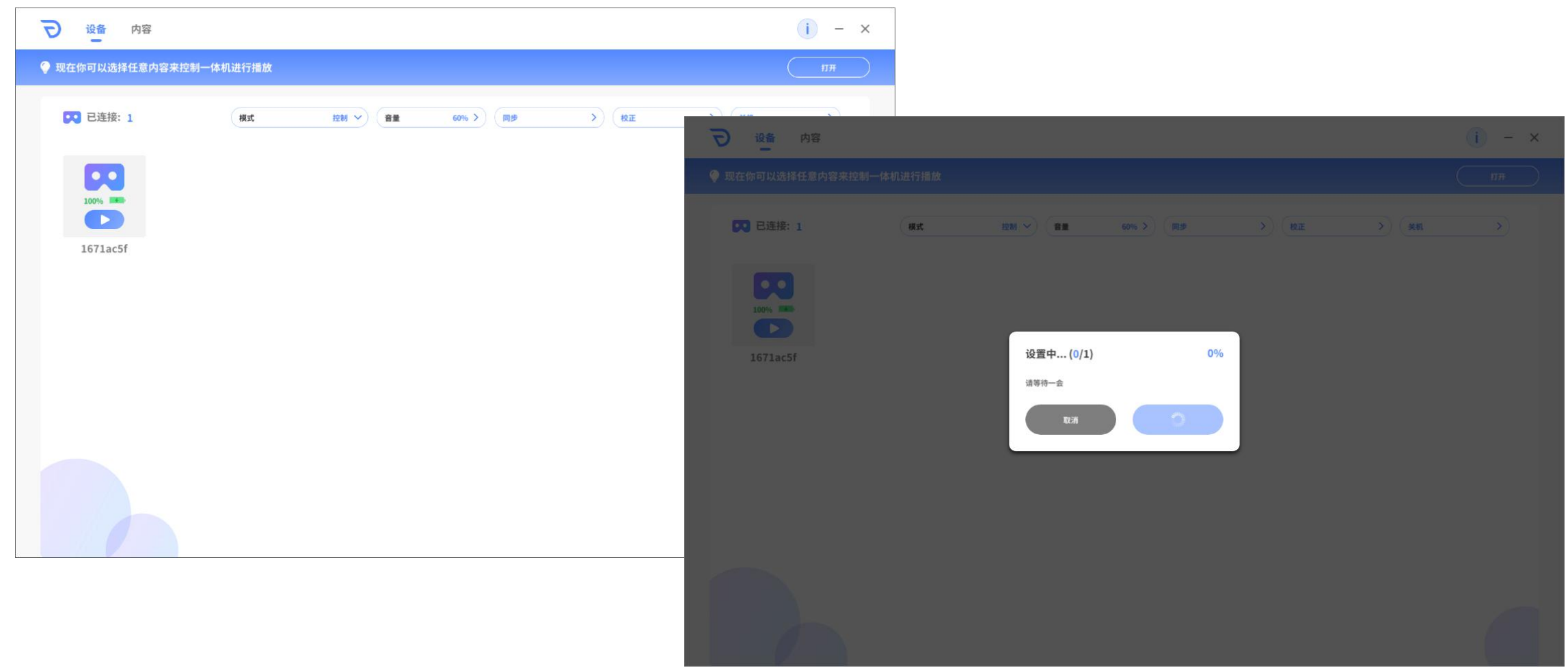

### 4-1 视频播控

# 

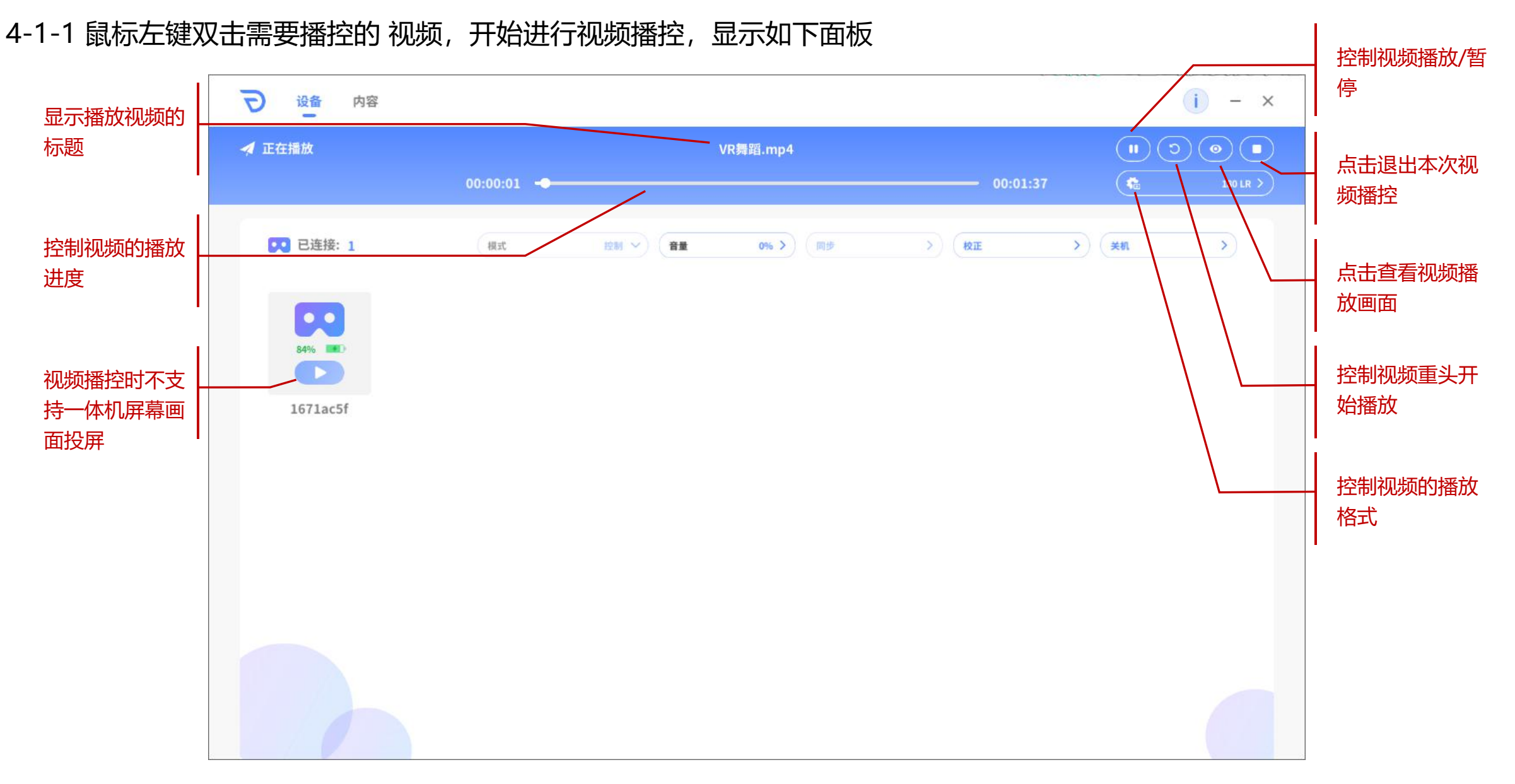

## 4-2 应用播控

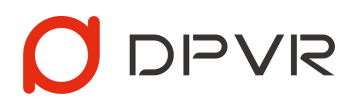

#### 4-2-1 鼠标左键双击需要播控的 应用,开始进行应用播控,显示如下面板

| 显示播放视频的                                 | う 设备 内容         |    |        |           |         |         | i - × |         |
|-----------------------------------------|-----------------|----|--------|-----------|---------|---------|-------|---------|
| 标题                                      | ✓ 正在播放          |    |        | HOSVR.apk |         |         | Q     | 点击退出本次应 |
|                                         | <b>又</b> 已连接: 1 | 模式 | 2211 ~ | 0% > (同步  | ><br>校正 | >) (#II | >)    | 用播控     |
| 点击投屏该VR一<br>体机屏幕画面<br>*P1型号不支持<br>使用该功能 | 1671ac5f        |    |        |           |         |         |       |         |
|                                         |                 |    |        |           |         |         |       |         |

### 4-3 图片播控

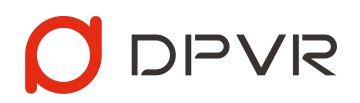

#### 4-3-1 鼠标左键双击需要播控的 图片,开始进行图片播控,显示如下面板

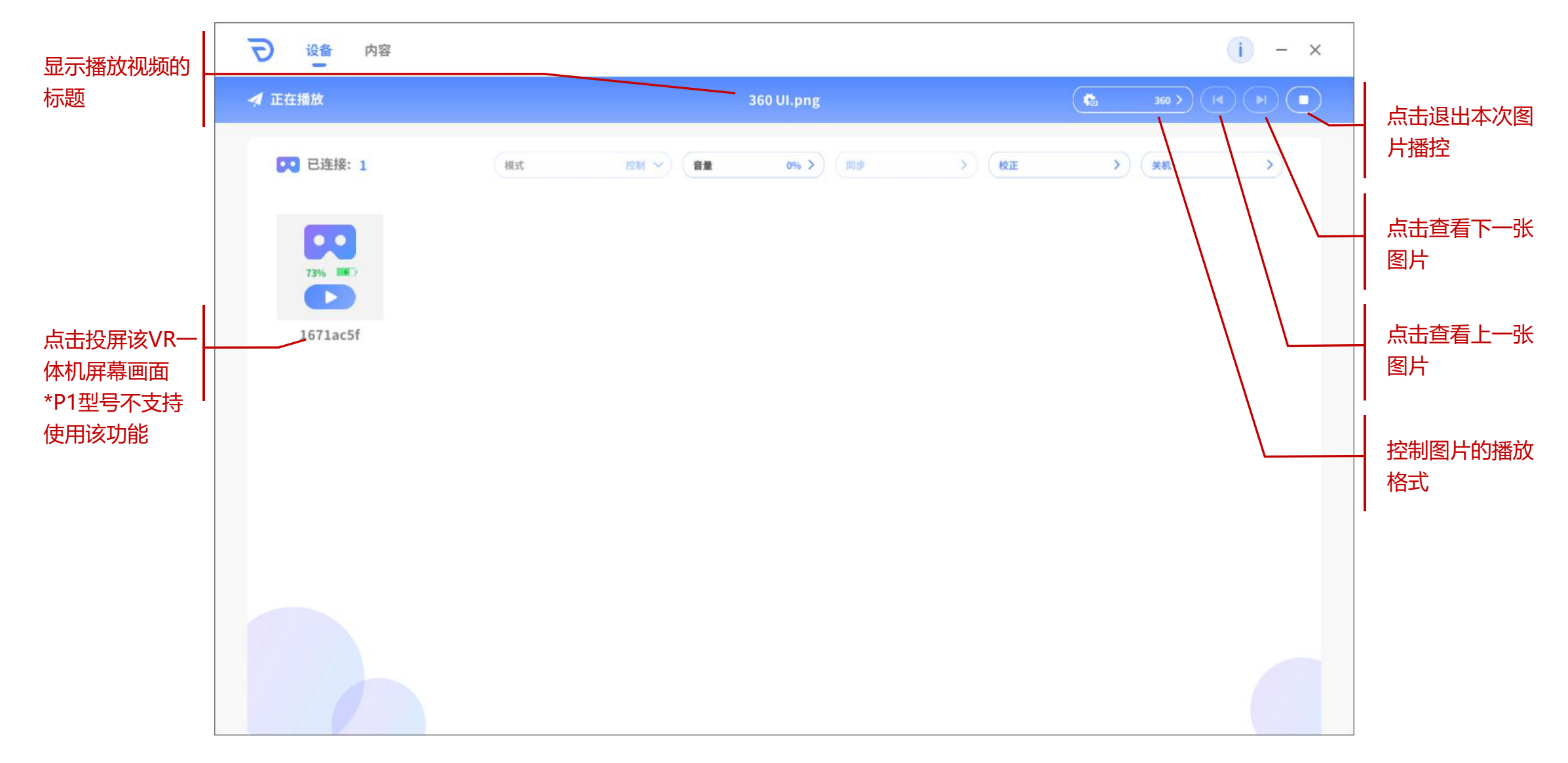

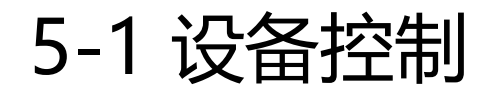

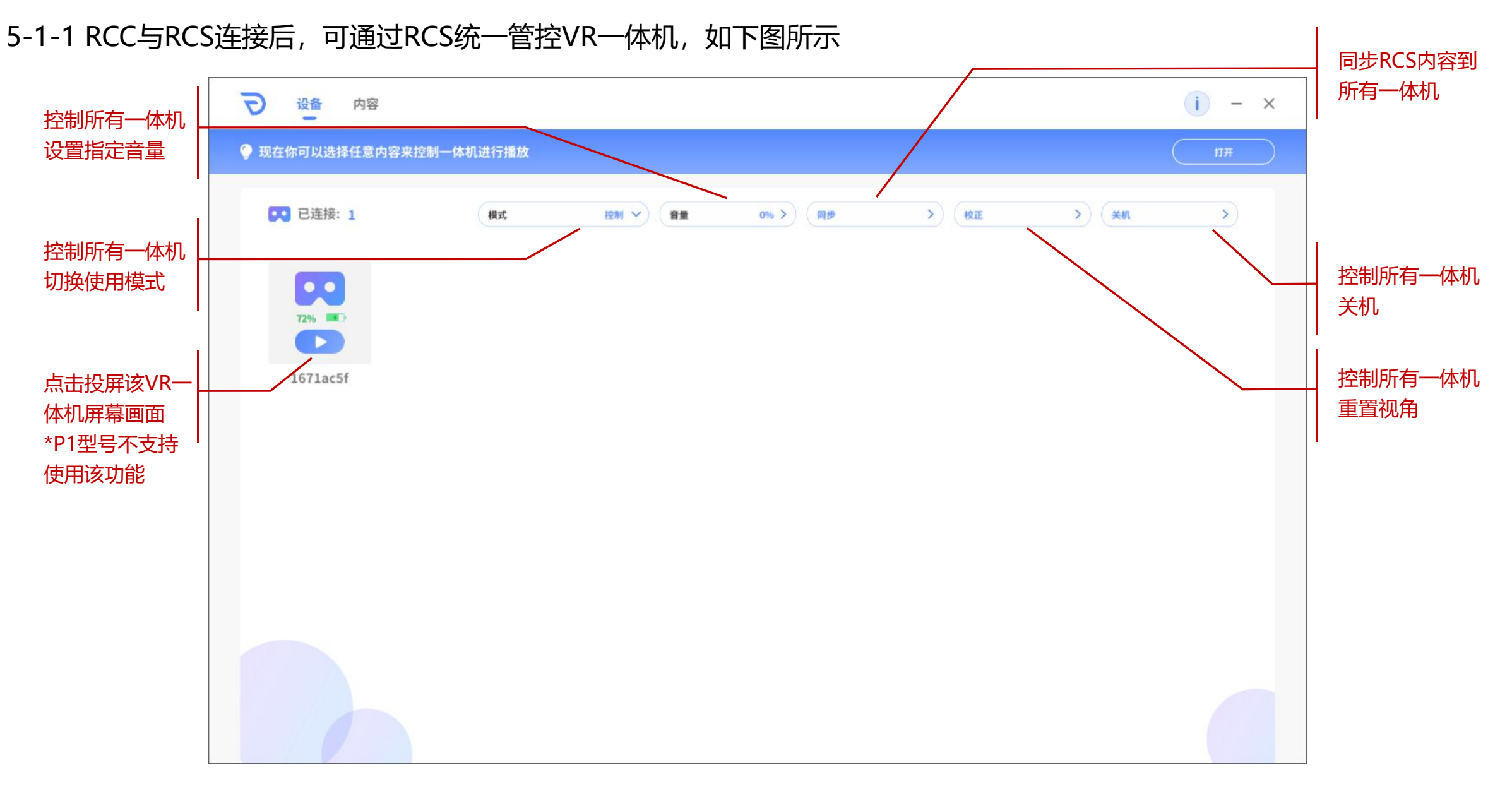

### 5-2 自由模式

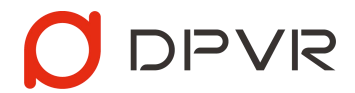

#### 5-2-1 RCC与RCS连接后,默认处在控制模式,当切换自由模式后,VR一体机可自主控制进行内容浏览

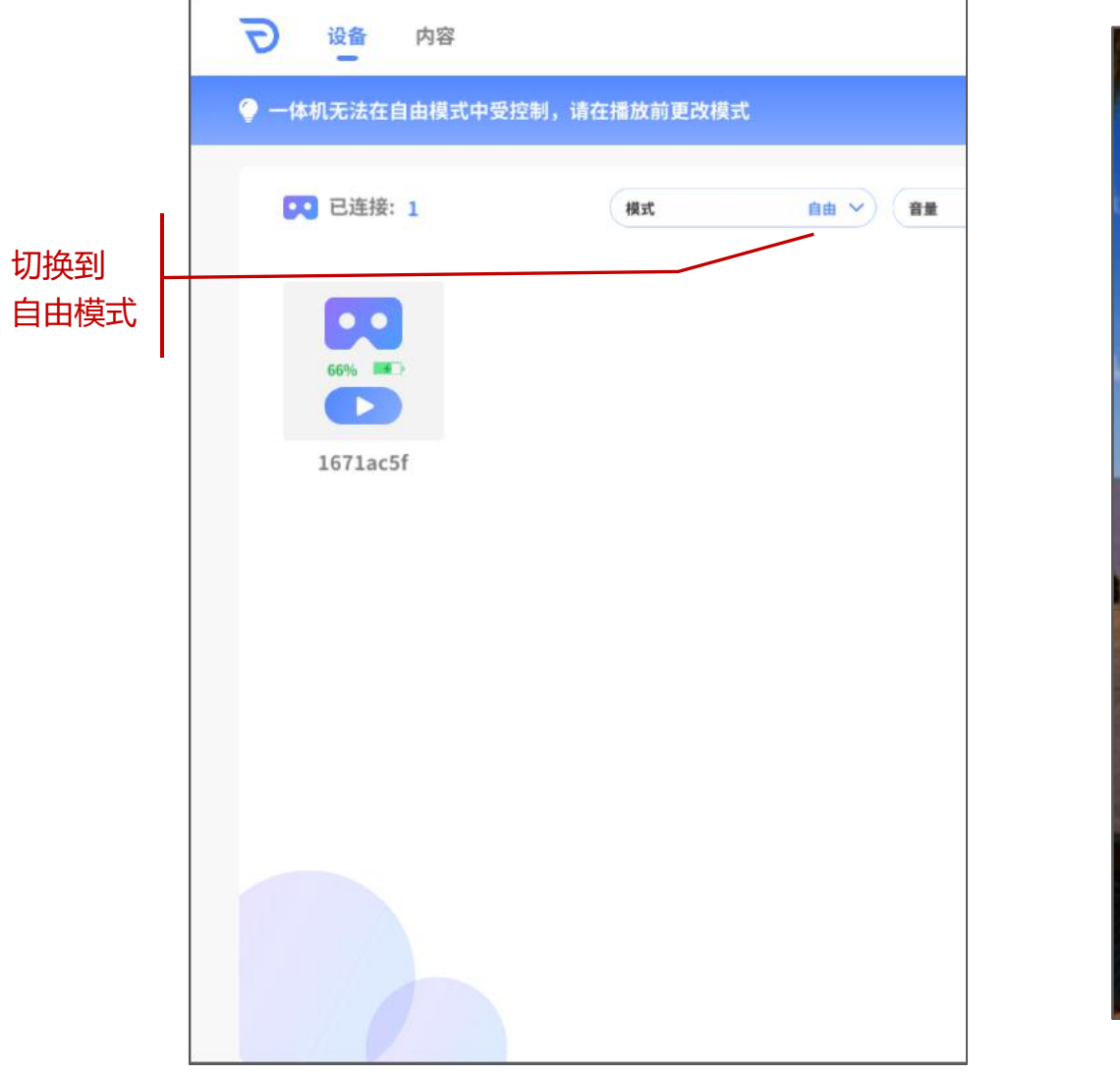

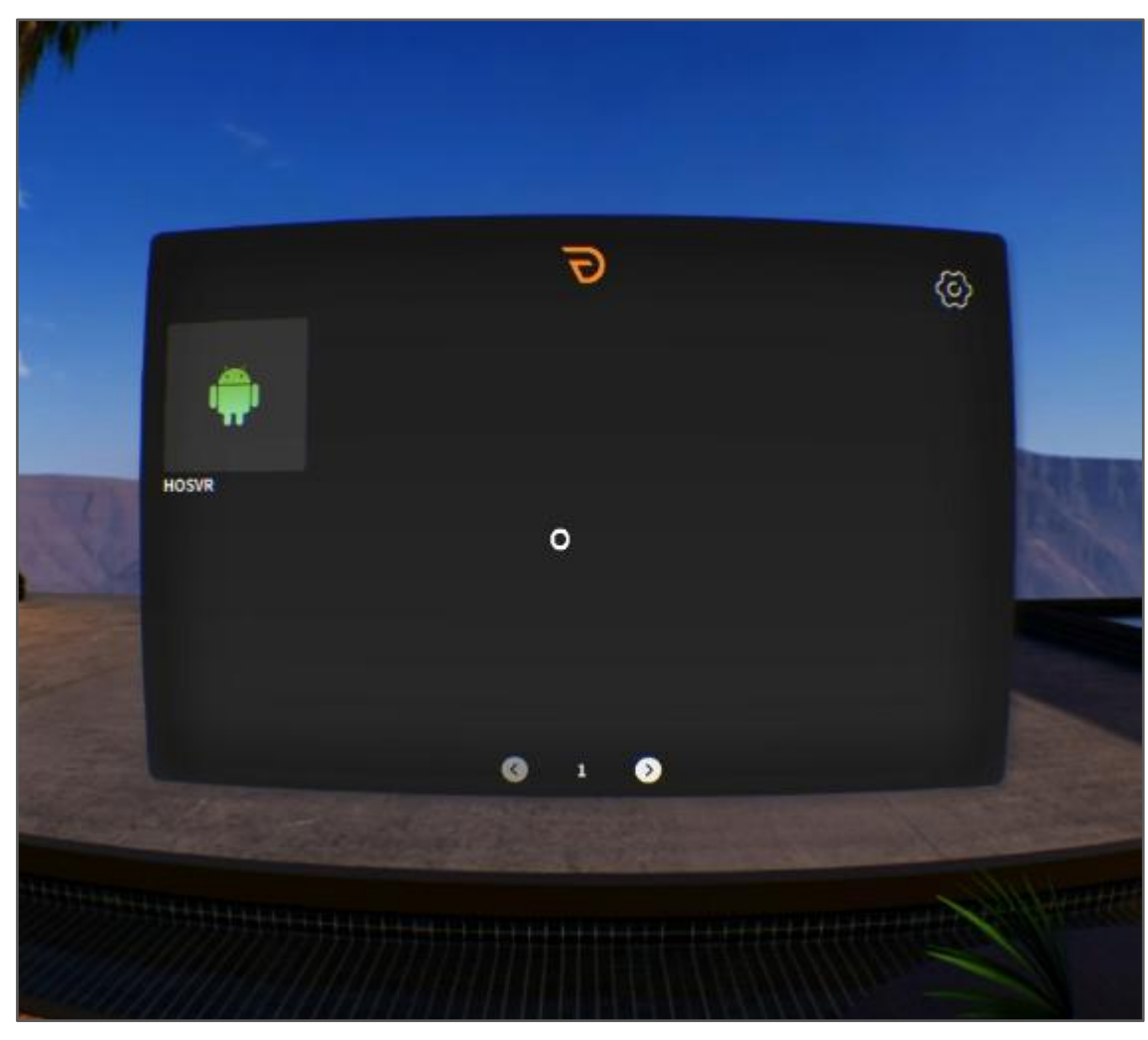

一体机中自由浏览

### 5-3 基础设置

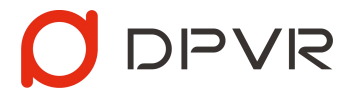

#### 5-3-1 处在连接中的VR一体机,可进入设置,支持切换Wi-Fi/调节亮度/连接手柄/设置开机自启动

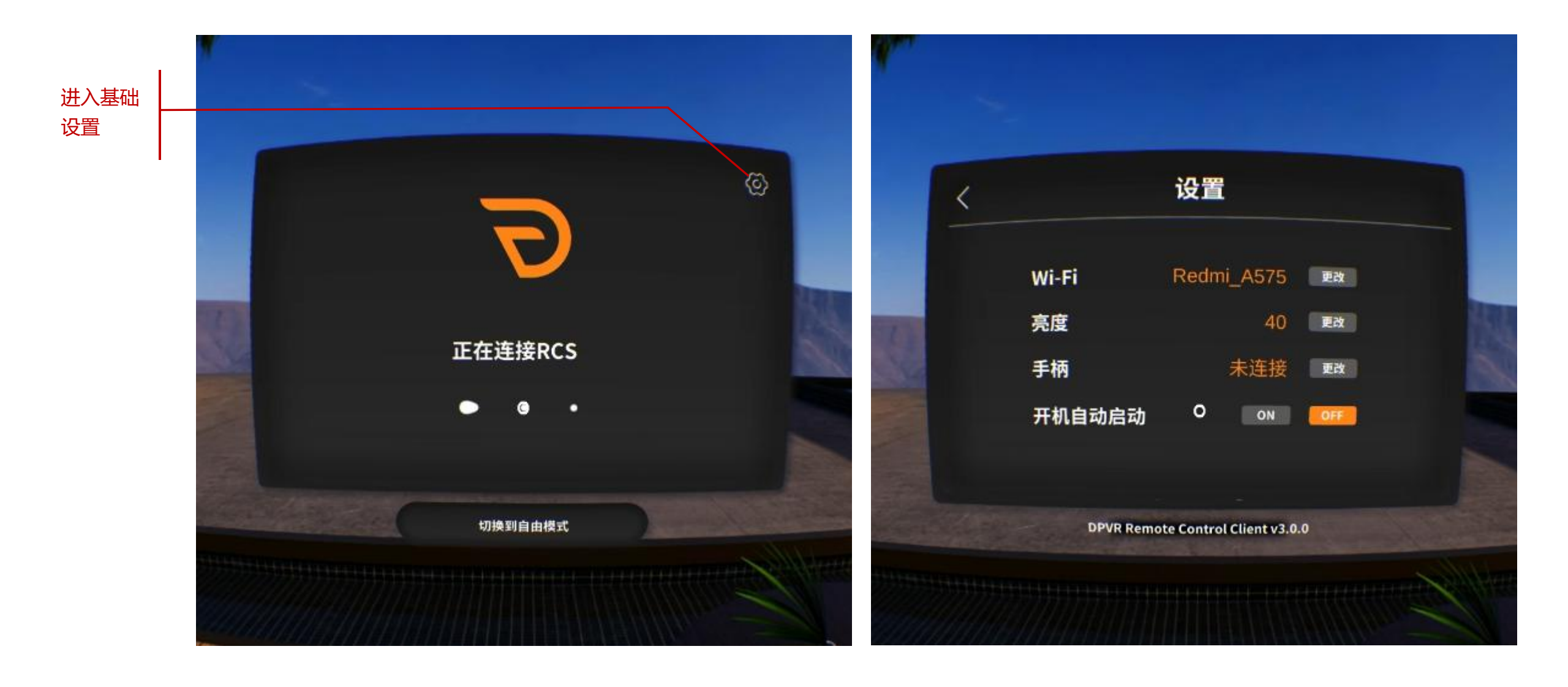

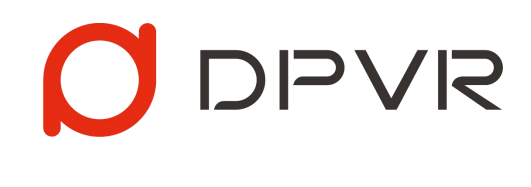

| 感谢使月 | Ħ |
|------|---|
|------|---|